## How do I delete scheduled attendance before checking out?

|              | To delete scheduled attendance prior to<br>checking out and paying, click on the icon<br>circled in red.<br>This will delete the entire week scheduled for a<br>particular program (AM, PM)<br>Click on 'Find More' to return to the scheduling<br>calendar to add more sessions.<br>In the example below, if you wanted to cancel<br>Thursday AM, delete the week, return to the<br>scheduling calendar and reschedule Monday,<br>Tuesday, Wednesday AM. |   |                                 |   |                     |   |  |  |
|--------------|----------------------------------------------------------------------------------------------------|---|---------------------------------|---|---------------------|---|--|--|
|              |                                                                                                    |   |                                 |   |                     |   |  |  |
|              |                                                                                                    |   | ► Excellence<br>ek Schools      |   | SchoolCare<br>WORKS |   |  |  |
|              |                                                                                                    |   | Communication Auto-Pay Pictures |   |                     |   |  |  |
|              |                                                                                                    |   |                                 |   |                     |   |  |  |
| $\cap$       | Enrollment(s)                                                                                                    |   |                                 |   |                     |   |  |  |
|              | IN TEST, STUDENT                                                                                                    |   |                                 |   |                     |   |  |  |
| $\mathbf{k}$ | Week Date                                                                                                    | М | Т                               | W | Th                  | F |  |  |
|              | 11/04/2012<br>Mission Viejo - AM                                                                                                    | 2 | 2                               | 2 | 2                   |   |  |  |

| TEST, STUDENT   |   |   |   |    |   |  |  |  |  |  |
|-----------------|---|---|---|----|---|--|--|--|--|--|
| Week Date       | Μ | Т | W | Th | F |  |  |  |  |  |
| 11/04/2012      |   |   |   |    | 2 |  |  |  |  |  |
| Mission Viejo - |   |   |   |    |   |  |  |  |  |  |
| FULL DAY        |   |   |   |    |   |  |  |  |  |  |